## Fitness & Welfare Checks

Here you can enter all fitness and welfare checks completed in your organisation either internally using templates forms or externally by adding the number of passes & fails.

Navigate to Registers / Injury & Health Management / Fitness & Welfare Check:

## 1. To create a new entry click +ADD NEW.

| EXCEL      | PDF TILTER     | ♣ GROUP       | Search |       |   |      | × |      |   |           |   |   |
|------------|----------------|---------------|--------|-------|---|------|---|------|---|-----------|---|---|
| Date :     | Supervisor     | Check Type    |        | : Qty | : | Pass | : | Fail | : | Completed | : |   |
| 01/10/2021 | George Foreman | Daily Welfare | Check  | 7     |   | 3    |   | 4    |   |           |   | 1 |

- 2. Change date if required.
- 3. Select the Supervisor.
- 4. Internal Testing will default to Yes see notes to record tests done externally.
- 5. Select the Check Type see notes.
- 6. Select the Check Template see notes.
- 7. Schedule Regular Checks will default to YES. Select NO if this is a one off.
- 8. Select the frequency when the task is completed on the mobile app, this will automatically create a new task for the <u>frequency selected</u>, e.g. daily, weekly, monthly etc.
- 9. If using **Project Management**, select Customer, Work site & job details these fields are otherwise optional.
- 10. Click 🔚 SAVE.

|                         | Supervisor                                                 |                               |                    | Internal Testing              |                   |           |          |      |         |         |
|-------------------------|------------------------------------------------------------|-------------------------------|--------------------|-------------------------------|-------------------|-----------|----------|------|---------|---------|
| 8/04/2022               | 🗙 🛱 🔁 Lea AStat                                            | rwars                         |                    |                               | •                 | Completed | 4        | • Ye | es 🔿 No |         |
| Check Type              |                                                            |                               |                    | Check Template                |                   |           |          |      |         |         |
| Daily Welfare Check     |                                                            |                               | •                  | 6 AA-W002 - Da                | ily Checklist - v | - v1      |          |      |         |         |
| Schedule Regular Checks | Check Freq                                                 | luency                        |                    | Qty                           |                   | Pass      |          | Fail |         |         |
| ● Yes ○ No              | 1 week                                                     |                               | 12                 | 6                             | *<br>*            | 5         | <b>•</b> | 1    |         |         |
| Customer                |                                                            |                               |                    | Work site                     |                   |           |          |      |         |         |
| A3 May Ltd              |                                                            | •                             | 0                  | 98 Jet Lane M                 | elbourne          |           |          |      | •       | 0       |
|                         |                                                            |                               |                    |                               |                   |           |          |      |         | <u></u> |
| Job No                  |                                                            |                               |                    | Project/Descripti             | ion               |           |          |      |         |         |
| 47673                   |                                                            | •                             | •                  | Same Coy aga                  | ain               |           |          |      |         |         |
| Completed will be t     | cked after the fo<br>the Quantities.<br>e attached after t | rm and task<br>the task is co | are com<br>mpletec | pleted on th<br>I on mobile a | ne mobile<br>app. | арр.      |          |      |         |         |
| he form will also b     |                                                            |                               |                    |                               |                   |           |          |      |         |         |
| Documents               |                                                            |                               |                    |                               |                   |           |          |      | O AI    | DD FIL  |

Forms are completed in the mobile app and task will need to be signed off in Registers/Fitness & Welfare Checks

May-22

## NOTES:

- If testing has been completed by an external company complete as follows:
  - 1. Click NO to Internal Testing no task will be sent to the mobile app.
  - 2. Completed will now be ticked.
  - 3. The Check Template does not need to be selected.
  - 4. Enter the No of Pass & Fails records manually, the Qty will calculate once you save.
  - 5. To add any documents click +ADD FILE.

| Home / Registers / Injury & Health Managemen                                                                                                    | nt / Fitness & Welfare Cheo | cks                                    |               |                         |                                             | 8                   | SAVE 🔮 DEL      | D BACK        |  |  |
|----------------------------------------------------------------------------------------------------|-----------------------------|----------------------------------------|---------------|-------------------------|---------------------------------------------|---------------------|-----------------|---------------|--|--|
| Date                                                                                                    | Supervisor                  |                                        |               |                         |                                             | •                   | Internal Testin | g             |  |  |
| 16/05/2022 🗙 💼                                                                                                    | Heidi Thonig                |                                        |               |                         | -2 🔽 Completed                              | 1                   | 🔿 Yes 💿 No      |               |  |  |
| Check Type                                                                                                    |                             |                                        |               | Check Template          | _                                           |                     |                 |               |  |  |
| Daily Welfare Check                                                                                                    |                             |                                        |               | Select Template         |                                             |                     |                 | •             |  |  |
| Schedule Regular Checks                                                                                                    |                             |                                        |               | Qty                     | Pass                                        |                     | Fail            |               |  |  |
| 🔿 Yes 💿 No                                                                                                    |                             |                                        |               | 16                      | 15                                          | <b>*</b>            | 1               | <b>‡</b>      |  |  |
| Customer                                                                                                    |                             |                                        |               | Work site               |                                             |                     |                 |               |  |  |
| George Jungle Ltd                                                                                                    | •                           |                                        | •             | Default                 |                                             |                     | •               | •             |  |  |
|                                                                                                    |                             |                                        | Ø             |                         |                                             |                     |                 | ß             |  |  |
| Job No                                                                                                    |                             |                                        |               | Project/Description     |                                             |                     |                 |               |  |  |
| 8923                                                                                                    | -                           |                                        | •             | New from project ma     | inagement                                   |                     |                 |               |  |  |
| Documents           Last Modified Time         Vi           Change or create new check                                                             | ersion No. Title            |                                        |               | Descript                | tion                                        |                     | 5               | ADD FILE      |  |  |
| Administration / Injury & I                                                                                                    | Health Manager              | nent                                   | <u>/ Fitn</u> | ess & Welfare C         | heck Types                                  |                     |                 |               |  |  |
| <ul> <li>To add a Check Template y<br/>locked form with type Fitne</li> <li>These templates will need<br/>in them in order to calculate</li> </ul> | Home / Administration /     | Templates / Forms T FILTER + GROUP S X | uperseded     | Hide Versio             | ns 🔲                                        |                     |                 |               |  |  |
| Contact us at <u>support@safe</u><br>assistance.                                                                                                   | etyminder.co fo             | r                                      |               | Docu : V :<br>AWC-001 1 | Full Title<br>Coronvirus Daily Checklist-v1 | : Type<br>Fitness & | Welfare Check   | Status Locked |  |  |

Safetyminder Knowledge Base - Copyright of Trans-Tasman Pty Ltd

May-22